## PASOS PARA DESBLOQUEAR ARCHIVOS EN EXCEL, CURSO:

## Taller: Correcciones a la Nómina 2024 con Ajuste Anual (Incluye Papeles de Trabajo)

1. Descargar el archivo en Excel desde la página COFIDENET

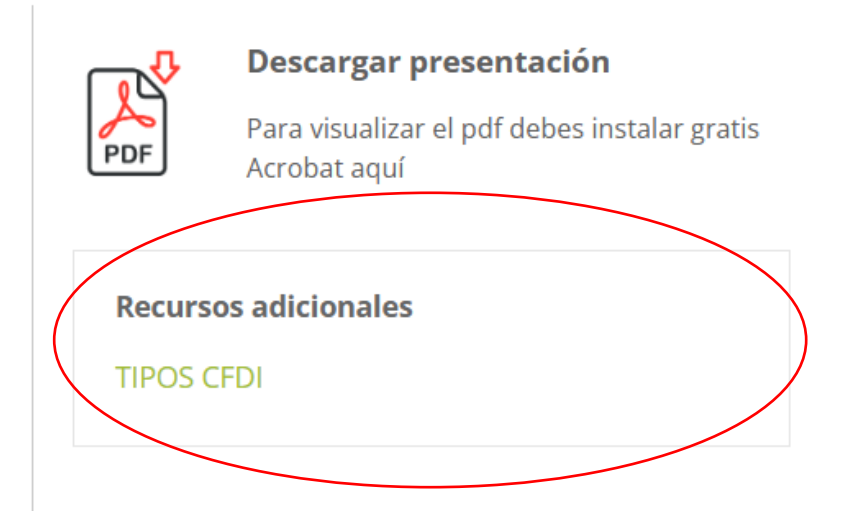

2. Una vez descargado el archivo, colocaremos el cursor sobre el archivo y daremos clic derecho para que se desplieguen las siguientes opciones. En donde seleccionaremos el apartado de **PROPIEDADES**.

| Nombre |                            |              |
|--------|----------------------------|--------------|
|        | Abrir                      | Enter        |
|        | 80 Abrir con               | >            |
|        | 😢 Compartir                |              |
|        | Agregar a Favoritos        |              |
|        | Comprimir a                | >            |
|        | Copiar como ruta de acceso | Ctrl+Shift+C |
|        | Propiedades                | Alt+Enter    |

3. Después de ingresar a PROPIEDADES, nos desplegará la siguiente información del archivo, **seleccionaremos el cuadro de desbloquear y posteriormente el de aceptar.** 

| Tipo de archivo     | : Hoja de cálculo                                                       | habilitada para m              | acros de Micro |
|---------------------|-------------------------------------------------------------------------|--------------------------------|----------------|
| Se abre con:        | Excel                                                                   | C                              | ambiar         |
| Ubicación:          | C:\Users\ADMIN                                                          | \Downloads                     |                |
| Tamaño:             | 1.50 MB (1,576,02                                                       | 29 bytes)                      |                |
| Tamaño en<br>disco: | 1.50 MB (1,576,96                                                       | 60 bytes)                      |                |
| Creado:             | lunes, 11 de noviembre de 2024, 12:35:20 p.m.                           |                                |                |
| Modificado:         | lunes, 11 de novi                                                       | embre de 2024, 0               | 1:03:14 p. m.  |
| Último acceso:      | Hoy, 11 de novie                                                        | mbre de 2024, 01               | :03:14 p. m.   |
| Atributos:          | Solo lectura                                                            | Dculto                         | Avanzados      |
| Seguridad:          | Este archivo proviene<br>y podría bloquearse p<br>proteger este equipo. | de otro equipo<br>ara ayudar a | Desbloquea     |

4. Una vez hayamos desbloqueado el archivo, ingresaremos al mismo y nos aparecerá de la siguiente manera, donde seleccionaremos el botón de **INGRESAR.** 

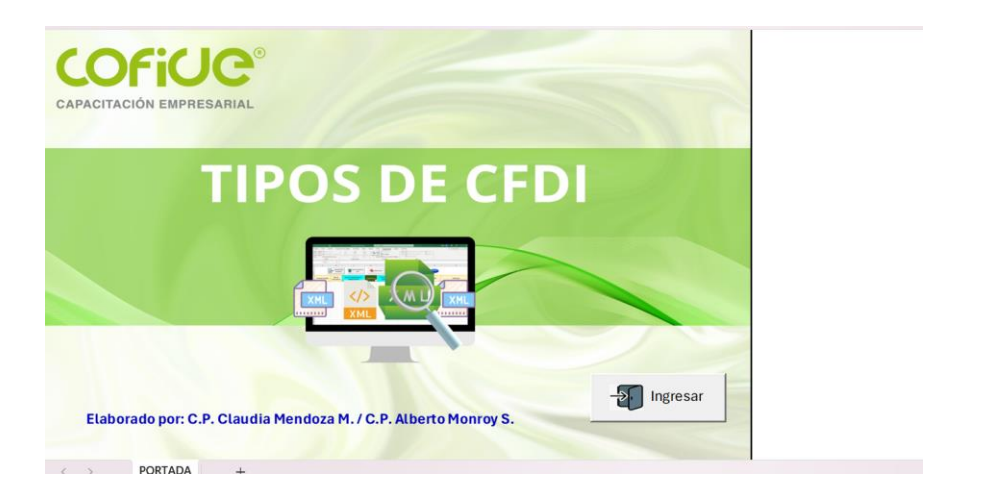

5. Al dar clic en el cuadro **entrar**, nos arrojará un siguiente cuadro solicitando la contraseña, en la cual pondremos con mayúscula **COFIDE** 

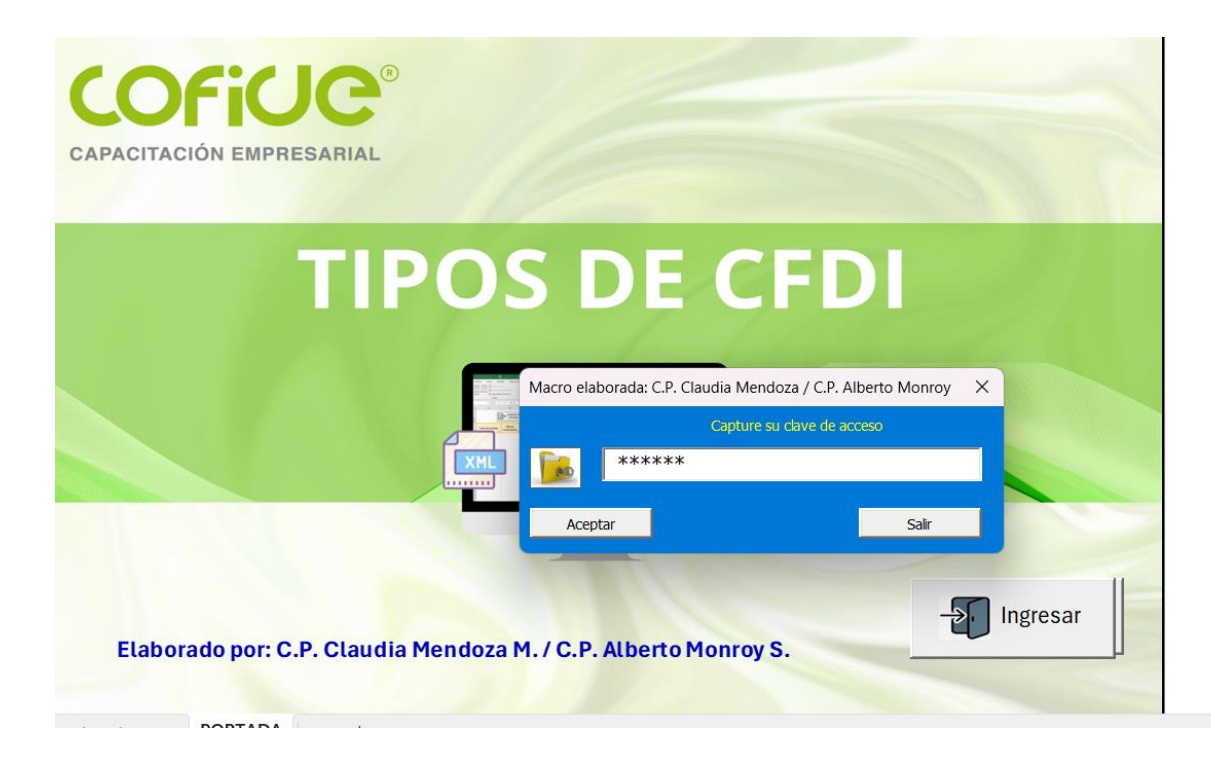

PORTADA MENU FCFDI FUNDAMENTO REQUISITOS DESCRIPCIÓN COMPLEMENTOCE COMPLEVALES COMPLECOM

6. Por último, nos abrirá todas las hojas de cálculo para poder utilizar el archivo.

| Descrinción                                          | Nombre de la hoia  |
|------------------------------------------------------|--------------------|
| Formato CFDI 4.0                                     | FCFDI              |
| Fundamento legal formato CFDI 4.0                    | FUNDAMENTO         |
| Algunos requisitos de deducciones                    | <b>REQUISITOS</b>  |
| Campo descripción                                    | <b>DESCRIPCIÓN</b> |
| Campos complemento comercio exterior                 | COMPLEMENTOCE      |
| Campos complemento vales de despensa                 | <b>COMPLEVALES</b> |
| Campos complemento monedero electrónico combustibles | <b>COMPLECOM</b>   |
| Formato complemento de pagos                         | <b>COMPLEMENTO</b> |
| Campos carta porte                                   | <u>CARTAP</u>      |
| Ejemplos de campo objeto                             | <u>OBJETO</u>      |
| Apéndice 6 guía de llenado de nómina                 | APEND6             |
| Clasificación de percepciones                        | <b>CLASIFICA</b>   |
| Cálculo de la antigüedad para el CFDI de nómina      | <b>ANTIGUEDAD</b>  |
| Formato complemento de nómina                        | <u>CFDIN</u>       |
| Ejemplo CFDI                                         | EJEMPLO            |
| Ejemplo CFDI de nómina                               | EJEMPLON           |

 $\langle \rangle$